# LaserLT-60 and LaserLT-100

Remote Displays Firmware Version: 8.02

# **Technical Manual**

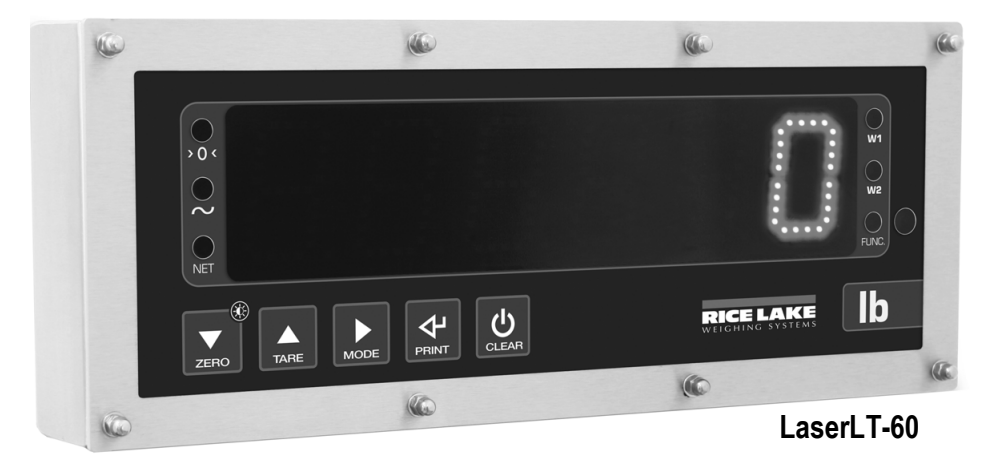

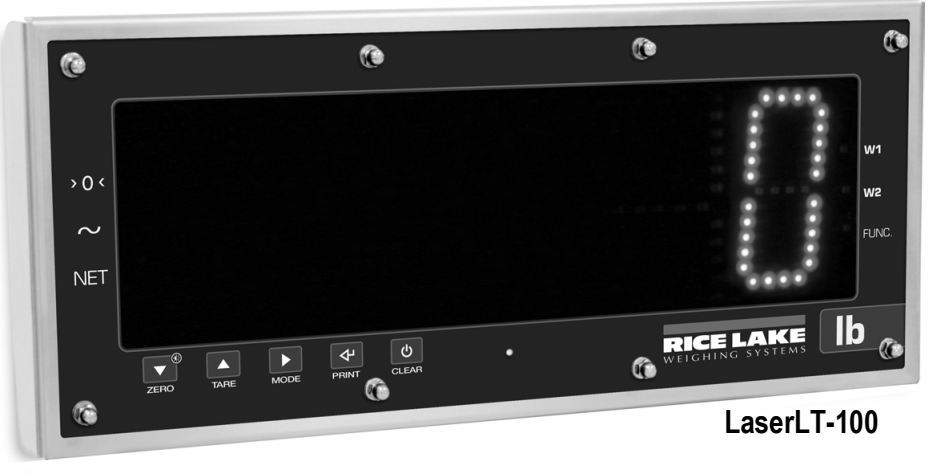

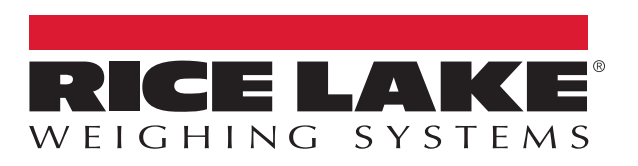

An ISO 9001 registered company © Rice Lake Weighing Systems. All rights reserved.

Rice Lake Weighing Systems<sup>®</sup> is a registered trademark of Rice Lake Weighing Systems. All other brand or product names within this publication are trademarks or registered trademarks of their respective companies.

All information contained within this publication is, to the best of our knowledge, complete and accurate at the time of publication. Rice Lake Weighing Systems reserves the right to make changes to the technology, features, specifications and design of the equipment without notice.

The most current version of this publication, software, firmware and all other product updates can be found on our website:

www.ricelake.com

## Contents

| 1.0 | Intro             | duction                                          | 1           |
|-----|-------------------|--------------------------------------------------|-------------|
|     | 1.1<br>1.2<br>1.3 | Safety<br>Product Dimensions<br>Product Displays | 1<br>2<br>3 |
| 2.0 | Insta             | Illation                                         | 4           |
|     | 2.1<br>2.2<br>2.3 | Grounding the System                             | 4<br>4<br>4 |
| 3.0 | Conf              | figuration                                       | 5           |
|     | 3.1               | Quick Setup Menu.                                | 5           |
|     | 3.2               | RS-485/422 and RS-232 Access                     | 6           |
|     | 3.3               | Manual Configuration Using W.rEPE                | 7           |
|     |                   | 3.3.1 String Example.                            | 8           |
|     | 34                | S.S.Z Auvanceu Paising Parameters                | 0           |
|     | 3.5               | Function Mode Menu                               | 0           |
| 4.0 | Trou              | bleshooting                                      | 1           |
|     | 4.1               | Diagnostics Menu 1                               | 1           |
| 5.0 | Spec              | rifications                                      | 2           |
|     | 5.0               | FCC Compliance                                   | 2           |

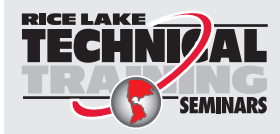

Technical training seminars are available through Rice Lake Weighing Systems. Course descriptions and dates can be viewed at **www.ricelake.com/training** or obtained by calling 715-234-9171 and asking for the training department.

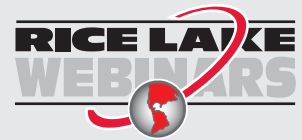

ii

Rice Lake continually offers web-based video training on a growing selection of product-related topics at no cost. Visit **www.ricelake.com/webinars** 

# 1.0 Introduction

The purpose of this manual is to help the technician understand the LaserLT-60 and LaserLT-100 Remote Display's functioning modes, key functions, display indications, setup and configuration.

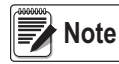

The LaserLT-60 and LaserLT-100 require firmware version 8.02 to operate as a remote display. Firmware can be downloaded from the product page at <u>www.ricelake.com</u> and a replacement board (PN 206795) is also available with the remote display firmware version 8.02 already installed.

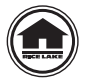

Manuals and additional resources are available from Rice Lake Weighing Systems at <u>www.ricelake.com/manuals</u> Warranty information can be found on the website at <u>www.ricelake.com/warranties</u>

## 1.1 Safety

#### **Safety Signal Definitions:**

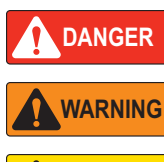

Indicates an imminently hazardous situation that, if not avoided, will result in death or serious injury. Includes hazards that are exposed when guards are removed.

Indicates a potentially hazardous situation that, if not avoided, could result in serious injury or death. Includes hazards that are exposed when guards are removed.

CAUTION Indicates a potentially hazardous situation that, if not avoided, could result in minor or moderate injury.

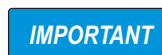

Indicates information about procedures that, if not observed, could result in damage to equipment or corruption to and loss of data.

## **General Safety**

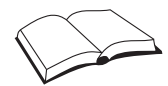

Do not operate or work on this equipment unless this manual has been read and all instructions are understood. Failure to follow the instructions or heed the warnings could result in injury or death. Contact any Rice Lake Weighing Systems dealer for replacement manuals.

## WARNING

Failure to heed could result in serious injury or death.

Electric shock hazard!

There are no user serviceable parts. Refer to qualified service personnel for service.

The unit has no power switch, to completely remove power from the unit, disconnect the power source.

For pluggable equipment the socket outlet must be installed near the equipment and must be easily accessible.

Always disconnect from main power before performing any work on the device.

Do not allow minors (children) or inexperienced persons to operate this unit.

Do not operate without all shields and guards in place.

Do not use for purposes other then weighing applications.

Do not place fingers into slots or possible pinch points.

Do not use this product if any of the components are cracked.

Do not make alterations or modifications to the unit.

Do not remove or obscure warning labels.

Do not use near water, avoid contact with excessive moisture.

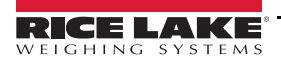

## 1.2 **Product Dimensions**

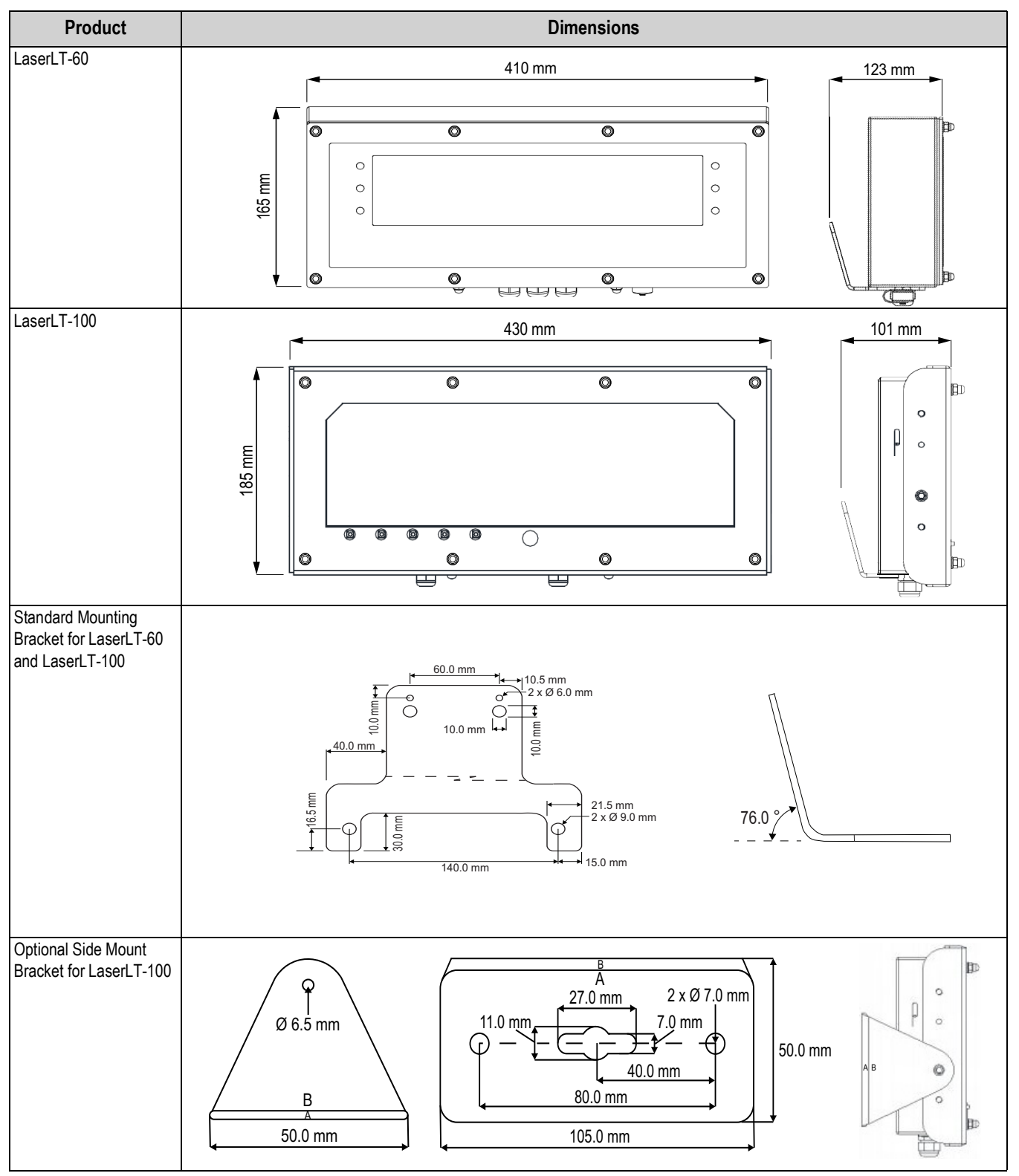

Table 1-1. Product Dimensions

## 1.3 Product Displays

The front panel of the LaserLT-60 Remote Display has a six digit display that is 2.4" high, six LED annunciators and five function keys.

The front panel of the LaserLT-100 Remote Display has a six digit display that is 3.9" high, six LED annunciators and five function keys.

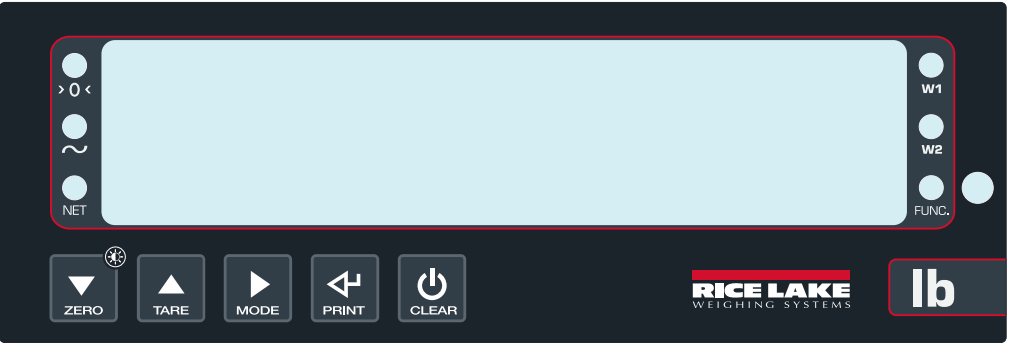

Figure 1-1. LaserLT-60 Remote Display Front Panel

The following table describes the function keys:

| Key   | Description                                                                                                    |
|-------|----------------------------------------------------------------------------------------------------|
|       | Steps forward, or moves right in the menu or increments an entry value;                                                                          |
| ZERO  | Used to adjust the display intensity; When vertice is pressed by default KZERO <cr> is transmitted;</cr>                                         |
|       | To modify display intensity press and hold until L Int D I (Lint 01) displays then press again to increment the display                          |
|       | intensity from L in E 0 I – L in E 05 (Lint 01 – Lint 05)                                                                                        |
|       | Steps backward in the menu or decrements, decreases, an entry value;                                                                             |
| TARE  | When is pressed by default KTARE <cr> is transmitted</cr>                                                                                        |
|       | Returns to the default level of the menu or scrolls in entry mode;                                                                               |
| MODE  | When is pressed by default KGROSSNET <cr> is transmitted</cr>                                                                                    |
| 4     | Enter a parameter step or confirm entry of a value; When 🗸 is pressed by default KPRINT <cr> is transmitted</cr>                                 |
| PRINT | PRINT<br>Desse to turn an the unit I bell unit OFF displays to put the unit interstandly used of (1) displays to indicate unit is in standly (). |
| ወ     | Press to turn on the unit; Hold until DFF displays to put the unit into standby mode (*. displays to indicate unit is in standby);               |
| CLEAR | Exits a parameter step when pressed in a menu                                                                                                    |

Table 1-2. Front Panel Key Descriptions

The following table describes the function LEDs:

| Annunciator | Description                                                                                                    |
|-------------|----------------------------------------------------------------------------------------------------|
| >0<         | Illuminates when the weighing system is within ±1/4 division of zero                                                                                                    |
| ~           | Illuminates when the weight is unstable                                                                                                    |
| Net         | Illuminates when a tare is established, measuring for net weight                                                                                                    |
| W1          | Indicates the activation of the first output (Sp1) or Primary (unit 1) if set                                                                                                    |
| W2          | Indicates the activation of the second output (Sp2) or Secondary (unit 2) if set                                                                                                    |
| Func        | <ul> <li>Illuminates:</li> <li>When the specification function of the instrument is active (set in F. ∩odE→FunCE parameter)</li> <li>When a key is pressed</li> <li>Turns off:</li> <li>When the specification function of the instrument is disabled with an active function</li> <li>Blinking indicates instrument function is active for five seconds</li> </ul> |

Table 1-3. LED Annunciator Descriptions

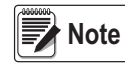

Net, W1 and W2 require setting values in RdU .[Ed. The labeled default unit of measurement is pound. A kilogram sticker label is provided with the unit to indicate a change in units of measurement. Stickers for unit of measurement are provided to replace W1 and W2 function LED labels.

# 2.0 Installation

This section provides an overview of LaserLT-60 and LaserLT-100 installation.

Install the instrument on a stable, vibration free, flat surface. Disconnect from power source to completely power off the instrument. The back mounting bracket is for vertical mounting. An optional side mount for horizontal surfaces is available for the LaserLT-100.

**IMPORTANT** Remove protective film from the overlay as it may become difficult to remove if exposed to heat or sunlight.

## 2.1 Grounding the System

For proper grounding and optimal functioning of the system, it is necessary to create a single point ground in proximity of the instrument on which to connect the ground of the instrument, an interface cable and shields. Connect the ground point of the remote display directly to the ground bar of the electric panel or to a grounding rod.

## 2.2 Wiring Schematic

For proper device wiring, refer to the schematic below:

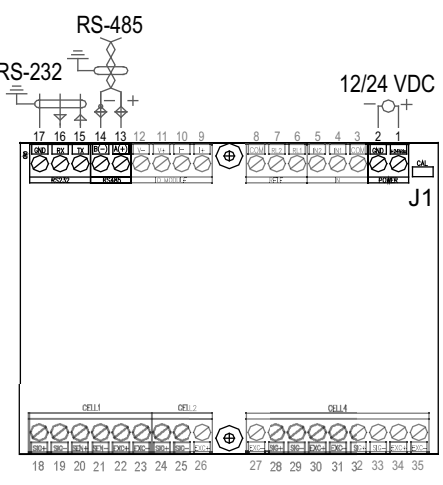

Figure 2-1. Wiring Schematic

Note

Pins 3 – 12 and 18 – 35 are not used for remote display models.

| Connector          | Pin | Function       |
|--------------------|-----|----------------|
| 12/24 VDC          | 1   | +24 VDC        |
|                    | 2   | GND            |
| RS-485 Serial Port | 13  | (A) 485 + Line |
|                    | 14  | (B) 485 - Line |
| RS-232 Serial Port | 15  | (TX) Transmit  |
|                    | 16  | (RX) Receive   |
|                    | 17  | GND            |

Table 2-1. Remote Display Connections

## 2.3 Power Supply

The instrument is supplied with an AC power cord, connected to an internal AC/DC power adapter. To power the instrument with 12 VDC or 24 VDC, connect the power supply cable directly to the terminal strip on the CPU board, see J1 in Figure 2-1. This input is for static DC, not for an automotive source.

The maximum power of the outputs 48 VAC 0.15A max (or 60 VDC 0.15 A max), the maximum voltage applicable to the inputs is between 12 VDC and 24 VDC with current from minimum 5 mA to maximum 20 mA.

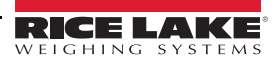

# 3.0 Configuration

This section provides an overview of LaserLT-60 and LaserLT-100 configuration.

## 3.1 Quick Setup Menu

Press when the firmware version is displayed during power on to enter the 5ELuP (Quick Setup) menu.

The **Quick Setup** menu contains options for remote display configuration.

Navigate configuration parameters by using the function keys, see Table 1-2 on page 3 for navigation assistance.

Use 🔼 and 🔽 to move across the menu and use < to move to the next level.

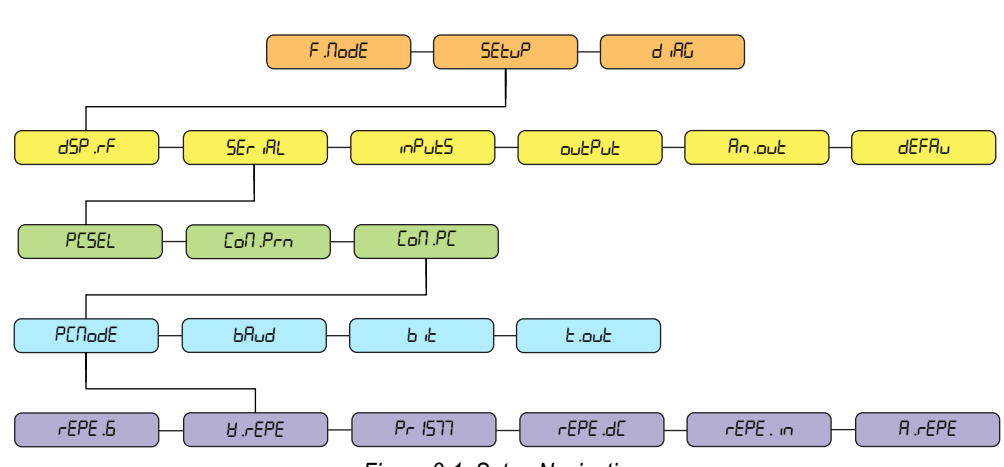

#### Figure 3-1. Setup Navigation

| Menu               | Parameter | Description                                                                                                    |
|--------------------|-----------|----------------------------------------------------------------------------------------------------|
| SELUP              | dSP .rF   | Display Radio Frequency – Display refresh; Settings: הסרח, וh2, 2.5h2, 5h2, וDh2 ., 2Dh2                                                                                                    |
| (Setup)            | SEr IRL   | Serial – Access to serial port parameters                                                                                                    |
|                    | inPut5    | Inputs – Settings: "P.D.I, "P.D.2                                                                                                    |
|                    | outPut    | Output – Settings: aut .0 1, aut .02                                                                                                    |
|                    | An .out   | Annunciator Output – Settings: CAPRc, הם אם האסר אין איז איז איז איז איז איז איז איז איז איז                                                                                                |
|                    | dEFRu     | Default – Resets each parameter to the default setting                                                                                                    |
| SEr IAL            | PESEL     | PC Select – PC serial selection; Settings: 485, 232                                                                                                    |
| (Serial)           | Eon Prn   | Communication Print – Printer Serial                                                                                                    |
|                    | Eon .PE   | Communication PC – Port configuration for incoming data                                                                                                    |
| CoN PC             | PENodE    | PC Mode – Port setting for baud rate, bits, and time out                                                                                                    |
| (Communication PC) | ьЯud      | Baud – Common baud rate selection; Settings: 1200, 2400, 4800, 9600, 19200, 38400, 57600, 115200                                                                                            |
|                    | ыс        | Bit – Set parity, word, and stop bit; Settings: -B- I, E-7-2, E-7- I, -7-2, -B-2                                                                                                    |
|                    | Rdd .En   | Add.En – Settings: 965, no                                                                                                    |
|                    | t.out     | Timeout – Sets the timeout communication; Select a value from 0.5–20; the default value is 1.5 seconds;<br>Maximum value is 20 seconds and the minimum value is 0.5 seconds                 |
| PENodE             | rEPE .6   | REPE.6 – Reception of the SCT 2200 string                                                                                                    |
| (PC Mode)          | 8.rEPE    | U.REPE.6 – Configurable mode that allows identification and location of data in the string;<br>Default configuration for the Rice Lake continuous format by default (Section 3.3 on page 7) |
|                    | Pr 1577   | PR 1577 – Reception of the Pr 1577 string                                                                                                    |
|                    | rEPE .dC  | REPE.DC – Used when the indicator is connected to digital load cells while connected to the same network                                                                                    |
|                    | rEPE . in | REPE.In – Auto lean mode that allows reading of the received string automatically without setting any parameters                                                                            |
|                    | R .rEPE   | Auto.REPE – Alpha numeric mode that allows ASCII text to be displayed when a string is six characters followed by <cr></cr>                                                                 |

Table 3-1. Setup Parameter Definitions

## 3.2 RS-485/422 and RS-232 Access

Access to RS-485/422 and RS-232 allow for hardware to connect to the LaserLT-60 and LaserLT-100 Remote Displays through the specific port selected. Software selection determines the communication carrier used. RS-232 is the default carrier. To select RS-485/422 or RS-232 from the setup menu, see Section 3.1 on page 5, navigate to *PE* 5EL (PC Select):

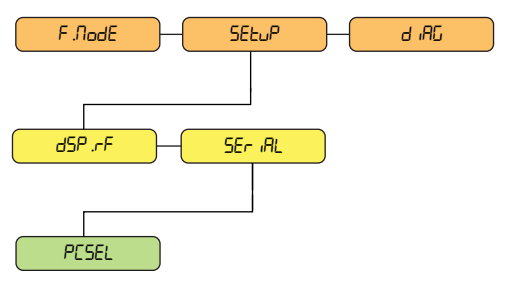

Figure 3-2. Navigation to RS-485/422 and RS-232

| Menu                | Parameter | Description                                                                             |
|---------------------|-----------|-----------------------------------------------------------------------------------------|
| SELUP               | dSP .rF   | Display Radio Frequency – Display refresh; Settings: הסרה, וh2, 2.5h2, 5h2, וDh2., 2Dh2 |
| (Setup)             | SEr iAL   | Serial – Access to serial port parameters                                               |
| 5Er ।RL<br>(Serial) | PESEL     | PC Select – PC serial selection; Settings: 485, 232                                     |

Table 3-2. RS-485/422 and RS-232 Parameter Definitions

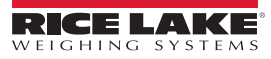

## 3.3 Manual Configuration Using W.rEPE

W.rEPE is a configurable mode that allows identification and location of data within the string. The *H*.*-EPE* parameter is selected, it allows for the manual configuration of parameters to parse string data. The manual configuration is defaulted to read the Rice Lake continuous format. The Rice Lake continuous format is defined as:

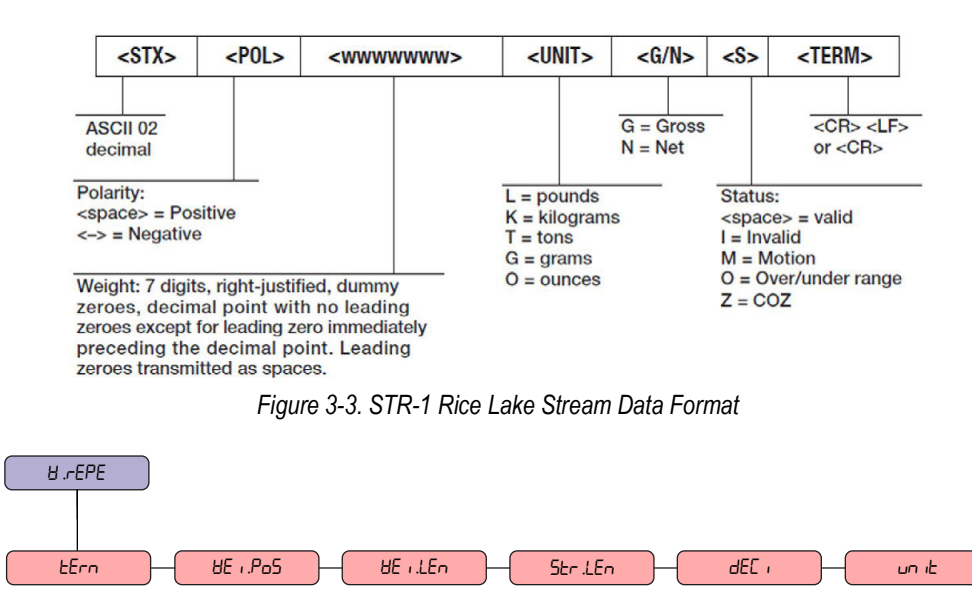

Figure 3-4. String Configuration Parameters

Rdu .CEd

-E9.8E i

-ЕП .БЕУ

ErShLd

| Parameter | Description                                                                                                    |  |  |  |  |
|-----------|----------------------------------------------------------------------------------------------------|--|--|--|--|
| EErn      | Terminator – Identifies the string terminator at the end of the string in ASCII code; Default value is 10 = LF                                                            |  |  |  |  |
| 8E i .Po5 | Weigh Position – Identifies the 1st character position of the weight in the string; 1st string character has index zero;<br>Default value is 01, see Figure 3-5 on page 8 |  |  |  |  |
| 8E i LEn  | Weigh Length – Identifies number of characters of the weight data string; Default value is 08 (polarity and seven weight digits)                                          |  |  |  |  |
| Str .LEn  | String Length – Identifies the length of the string transmitted from the indicator; Enter a value from D–39; Default value is 13                                          |  |  |  |  |
| dEC ;     | Decimal –Enter a number of scale decimals from 0-5 for F ,HEd; Default value is 5E-ERN                                                                                    |  |  |  |  |
| un it     | Unit –Identifies unit of measure; available units are 🖾, Lb, Ł, 뉴匚; Default unit of measure is Lb but not available for incoming data                                     |  |  |  |  |
| SEAP      | Stability – Identifies number of readings used to compare for stability; Default value is 3                                                                               |  |  |  |  |
| SER . int | Stability Intensity – Identifies weight difference for the stability sample between reading to identify motion; Default value is 2                                        |  |  |  |  |
| tr5hLd    | Threshold – Identifies minimum and maximum capacity for display blanking                                                                                                  |  |  |  |  |
| Rdu .CEd  | Advanced – See Section 3.3.2 on page 8 for advanced settings information                                                                                                  |  |  |  |  |
| r 69.86 i | Not applicable                                                                                                    |  |  |  |  |
| -ЕП .ЋЕУ  | Remember Key – Settings: F. 2Ero, F. EArE, F. Dode, F. Pr. Inc;<br>Allows for the command to be sent to the indicator when the relative function key is pressed:          |  |  |  |  |
|           | Up to 12 characters can be defined for the string if the first character is ASCII 0 the remote key is disabled;                                                           |  |  |  |  |
|           | Function key defaults are:                                                                                                    |  |  |  |  |
|           | <ul> <li>ZERO = KZERO<cr></cr></li> <li>TARE = KTARE<cr></cr></li> <li>MODE = KGROSSNET<cr></cr></li> <li>PRINT = KPRINT<cr></cr></li> </ul>                              |  |  |  |  |

Table 3-3. String Configuration Parameter Definitions

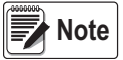

The following parameters must be set when working in 出.⊢EPE:

\* 8E ..PoS

SEAP

SER . Int

- \* 8E .LEn
- \* AdU.CEd

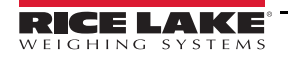

#### 3.3.1 String Example

The weight value of the first character position is defined within the parameter of weight position, or *HE* ...*P*<sub>o</sub>5, in the string transmitted by indicator. A possible polarity sign is also part of the weight value. The unit can parse a string up to 39 characters. For example, if the received string is bpwwwwwkLGS+CR+LF:

| <b>Received String</b> | b  | р  | W  | W  | W  | W  | W  | W  | W  | L  | G  | S  | CR | LF |
|------------------------|----|----|----|----|----|----|----|----|----|----|----|----|----|----|
| String Position        | 00 | 01 | 02 | 03 | 04 | 05 | 06 | 07 | 08 | 09 | 10 | 11 | 12 | 13 |

Figure 3-5. Rice Lake Continuous Data Format Example

#### 3.3.2 Advanced Parsing Parameters

Advanced Parsing Parameters utilize logical operators and bit masking to set the individual bits of the string to read the sign, stability, zero and over/under load and units.

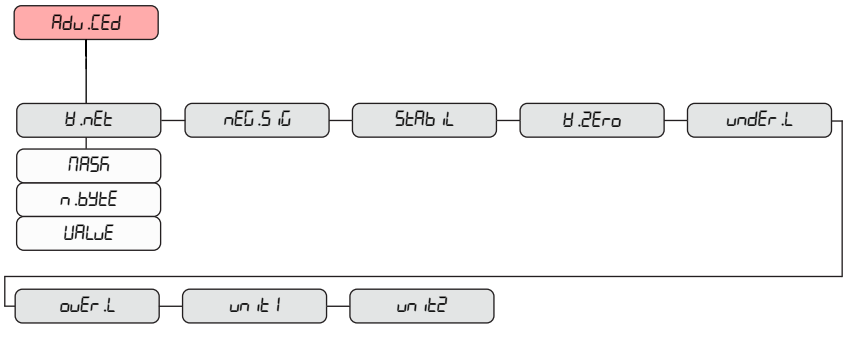

Figure 3-6. Advanced Configuration Parameters

| Parameter   | Description                                                                                                    |
|-------------|----------------------------------------------------------------------------------------------------|
| 8.nEE       | Weight Net – Bit and character that indicates if the weight is net                                                             |
| nEG.S.G     | Negative Sign – Bit and character that indicates if the weight is positive or negative                                         |
| SEAB IL     | Stability – Bit and character that indicates if the weight is stable                                                           |
| 8.2Ero      | Weight Zero – If the value is not set (MASK = 0) the scale is considered to be in the zero range when the weight is equal to 0 |
| 8 .undEr .L | Weight Under Load – Bit and character that indicates if the weight is under load                                               |
| ouEr .L     | Over Load – Bit and character that indicates if the weight is over load                                                        |
| uniti       | Unit 1 – Lights W1; If 076 lights unit 1, the unit of measure is L, or pounds;                                                 |
|             | Unit of measurement stickers are provided to replace W1 function LED labels                                                    |
| un 162      | Unit 2 – Lights W2; If 075 lights unit 2, the unit of measure is K, or kilograms;                                              |
|             | Unit of measurement stickers are provided to replace W2 function LED labels                                                    |

Table 3-4. Advanced Parsing Parameter Settings

Each of the Advanced parameters are defined by setting the following parameters:

| Parameter | Description                                                                                                    |
|-----------|----------------------------------------------------------------------------------------------------|
| NASK      | Mask – Byte where will extract the data, relative to step indicated in Rdu . EEd (from 0–255); Character is logical RdU . EEd with this mask,      |
|           | the result is compared with Value; Parameter is not managed if the value is set to 0                                                               |
| п .696Е   | Index Byte – Indicates the character where the data will be extracted; Character index in the string                                               |
| UALuE     | Value – Character value that defines what was selected in Rdu . LEd step; If the character of the string is a letter it is necessary to insert the |
|           | relative ASCII code value المات if the Er .LD is set and the Er .h ، parameters will be ignored                                                    |

#### Table 3-5. Advanced Parsing Parameter Settings

Example: If the string sent by the scale indicator has the form: WWWWWF<CR><LF>

Where WWWWWW is the weight, F some flags.

Wei.pos will be 0. Wei.Len 6.

If check bit 2 of flag character F is desired and this bit is about negative weight, then set in AdU.cEd / nE9.5 /9:

- Mask = 4 (if check bit 2 is desired, binary mask is 00000100, decimal = 4)
- N.Byte = 6
- Value = 4

When character 6 of the string AND (logical AND) Mask = 4 weight is considered negative.

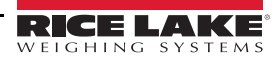

#### **Check Multiple Bits**

Sum the mask decimals of all bits to be checked to check multiple bits.

Example: Check bits 7 (decimal 64) and 6 (decimal 128) the mask will be 192 (binary 11000000).

Sum all mask decimals to check a whole character.

Example: If the stability condition is a character 'S' in a certain position, the mask will be 255 (11111111 binary) and value will be 83 (ASCII code of character S). When character and 255 (character remains unchanged) is equal to ASCII of S (83) the weight is considered stable.

An example for standard string parameters of the Rice Lake continuous format:

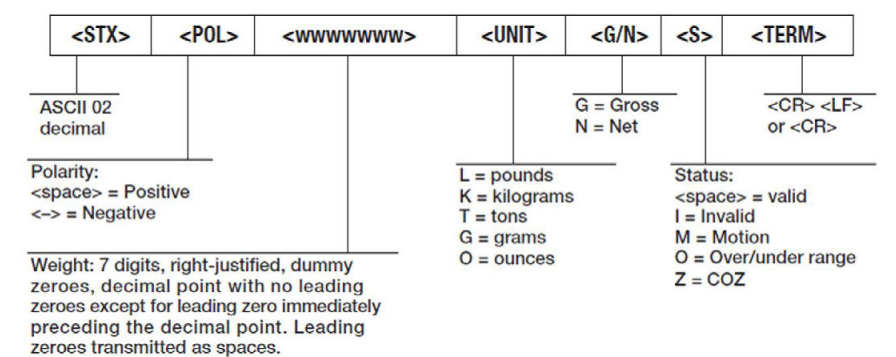

Figure 3-7. STR-1 Rice Lake Stream Data Format

```
<STX><POL><wwwwww>
F .NodE>> FunE = rEPE
SELuP >> SEr IRL >> PE.SEL = 232 or 485 (depending on the connection)
     Con.PC >> Baud = 9600
                   ь <sub>i</sub>E = n-8-1
                    £.ou£ = 01.5
                    PE.NodE = WrEPE
                        £Erfi = 010
                        8E ..Po5 = 01
                        HE_{1}LE_{1} = 08
                         5tr.LEn = 13
                         dEL , = set in function of the scale
                         dEC 1 = SErEAN
                         \Box \Pi = set in function of the scale
                         5ER6 = 03
                         5ER. int = 02
                         Lr5hLd >> Lr.Lo = -999999; Lr.h , = 9999999
                        RdU.[Ed >>
                                     8.nEE >>
                                                      NASE = 255
                                                      n.692E = 10
                                                      URLuE = 078
                                        nEG.5 in >>
                                                     NASE = 000
                                                     n.692E = 00
                                                      URLuE = 000
                                        5EA6 (L >>
                                                     NASE = 000
                                                      n.692E = 00
                                                      URL_{UE} = 000
                                                     NASK = 255
                                        8.2Ero >>
                                                      n.696E = 11
                                                      URL_{UE} = 090
                                        und.L >>
                                                      NASE = 255
                                                      n.696E = 11
                                                      URLuE = 079
                                                     NASE = 255
                                        oUr L >>
                                                     n.696E = 11
                                                      URLuE = 078
                                        un 12 | >>
                                                     NASK = 255
                                                      n.69FE = 03
                                                      UALUE = 076
                                                     NASE = 255
                                        un 165 >>
                                                      n.69FE = 03
                                                      UALUE = 075
```

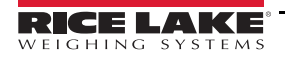

## 3.4 Semi Auto Learn Using rEPE.in

*rEPE*. In is a semi-automatic mode to establish the start and end positions of the weight value. *rEPE*. In has no parameters and does not read annunciators for units, mode, or status. This parameter is in the *PEnodE*.

The polarity sign is to be included as part of the start position. The total weight length can be more than six characters. If a negative value is present, the negative sign will be placed in the character to the left of the displayed value, as long as the value is not more than five digits.

If the weight value includes leading zeros they will be displayed. Navigate parameters for the configuration of the weight indicator by using the display keys, see Table 1-2 on page 3 for navigation assistance:

- 1. Lon .R displays, press
- 2. The detected baud rate and the milliseconds to read the string displays, press
- 3. UEr FY and the first recognized character displays, navigate parameter using the five function keys, press 🗸
- 4. SELP displays, press 🗸
- 5. HR IE .....5ER-E displays, wait for the process to finish.
- 6. The start of the string will display, navigate parameter using the five function keys, press 🗸
- End displays the end of the string, navigate parameter using the five function keys, press Baud, bits, address (for RS-485) and timeout can be configured or the learn mode can be saved.

### 3.5 Function Mode Menu

The F. nodE (Function Mode) menu changes parameter functions of the device:

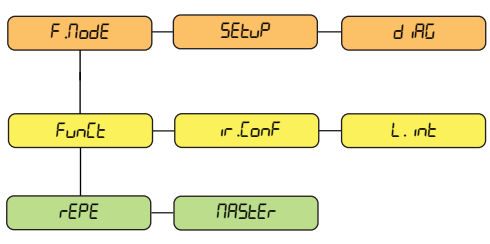

Figure 3-8. Function Mode Navigation

| Menu            | Parameter | Description                                                                                                    |
|-----------------|-----------|----------------------------------------------------------------------------------------------------|
| F .ЛodE         | FunEb     | Function – Access to function parameter; Not applicable                                                                                                |
| (Function Mode) | ır .ConF  | Not applicable                                                                                                    |
|                 | L. int    | Light Intensity – Display back light intensity selection that defaults on power on;<br>Settings: L inEDD, L inED I, L inED2, L inED3, L inED4, L inED5 |
| FunEt           | rEPE      | REPE – Single scale repeater; Reception of the RS-485 address, see PESEL in Table 3-2 on page 6                                                        |
| (Function)      | NASEE-    | Not applicable                                                                                                    |

Table 3-6. Function Mode Parameter Definitions

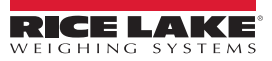

# 4.0 Troubleshooting

This section provides an overview of LaserLT-60 and LaserLT-100 troubleshooting.

## 4.1 Diagnostics Menu

The d RG (Diagnostics) menu provides device information:

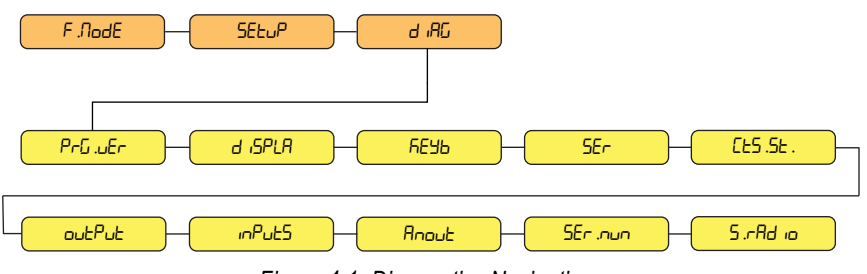

Figure 4-1. Diagnostics Navigation

| Menu          | Parameter   | Definition                                                                                                    |
|---------------|-------------|----------------------------------------------------------------------------------------------------|
| d IAC         | РгБ .uEr    | Program Version – Firmware version                                                                                                    |
| (Diagnostics) | d iSPLA     | Display test – 8 .8 .8 .8 .8 .8 . displays                                                                                                    |
|               | <i>БЕУЬ</i> | Function key test – DDDD displays; Navigate with the front panel keys to display related codes to confirm the key is working; Press any key two times to exit |
|               | SEr         | Serial – RS-232 serial port test                                                                                                    |
|               | Con 1-2     | Not applicable                                                                                                    |
|               | CE5 .5E .   | Not applicable                                                                                                    |
|               | outPut      | Output Test – Test of the outputs; Settings: rELD I, rELD2                                                                                                    |
|               | inPuES      | Inputs Test – Test of the inputs; Settings: m. I-D, m. 2-D                                                                                                    |
|               | Anout       | Not applicable                                                                                                    |
|               | SEr .nun    | Serial Number – The serial number of the unit, scrolls                                                                                                    |
|               | S.rAd io    | Not applicable                                                                                                    |

Table 4-1. Diagnostics Parameter Definitions

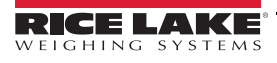

# 5.0 Specifications

#### Display

6-digit, 7-segment discrete oval red LED lamps, single width 2.4" (60 mm) or 4" (100 mm) digit Decimal/comma indication in any position Annunciators for NT, Stability, COZ

#### **Operator Interface**

Display

Keypad

LED

LaserLT Five fun Six stati

LaserLT-60 – 2.4" high (60 mm) LaserLT-100 – 3.9" high (100 mm) Five function keys Six status instrument LEDs

#### Rating/Material

304 stainless steel, IP68

#### Weight

10 lb

#### Communication

Digital Inputs/Outputs Two inputs Two outputs Serial ports

Opto isolated 12–24 VDC 150 mA, 48 VAC/150 mA, 60 VDC 1 RS-485 bidirectional port, configurable 1 RS-232 bidirectional port, configurable

#### Input Data Format

Baud Rate: 1200 to 115.2 K software selectable. Even parity 7 data bits, or no parity 8 data bits

Update

Software selectable 1-20/sec

#### Environmental

Operating Temperature Legal Industrial Storage Temperature Humidity

14°F–104°F (-10°C–40°C) -40°F–120°F (-40°C–49°C) -22°F–179°F (-30°C–80°C) 85% (non-condensing)

#### Power

Input Power Consumption 120/240 12–24 VDC 160 mA max

#### Warranty

One-year limited warranty

**Certifications and Approvals** 

CE

## **FCC Compliance**

#### **United States**

This equipment has been tested and found to comply with the limits for a Class A digital device, pursuant to Part 15 of the FCC Rules. These limits are designed to provide reasonable protection against harmful interference when the equipment is operated in a commercial environment. This equipment generates, uses, and can radiate radio frequency energy and, if not installed and used in accordance with the instruction manual, may cause harmful interference to radio communications. Operation of this equipment in a residential area is likely to cause harmful interference in which case the user will be required to correct the interference at his own expense.

#### Canada

This digital apparatus does not exceed the Class A limits for radio noise emissions from digital apparatus set out in the Radio Interference Regulations of the Canadian Department of Communications.

Le présent appareil numérique n'émet pas de bruits radioélectriques dépassant les limites applicables aux appareils numériques de la Class A prescites dans le Règlement sur le brouillage radioélectrique edicté par le ministère des Communications du Canada.

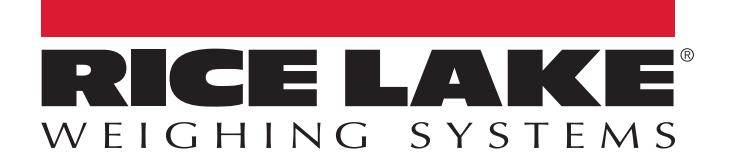

© Rice Lake Weighing Systems Specifications subject to change without notice. Rice Lake Weighing Systems is an ISO 9001 registered company.

230 W. Coleman St. • Rice Lake, WI 54868 • USA U.S. 800-472-6703 • Canada/Mexico 800-321-6703 • International 715-234-9171 • Europe +31 (0)26 472 1319

www.ricelake.com